# **Brand New** Step-By-Step Guide VIRTUALLY take you by the hand and show you EXACTLY how to Register and Join MMM in under 5 minutes so that you can Get Started Today.

This Guide will also answer most of the questions you might have about MMM.

#### **Questions such as:**

- 1. What is MMM & How does it work? YES it works!
- 2. How to Register and Join the MMM Community in under five minutes
- It's Free to join and No Monthly Fees.
- 3. How to Provide and Get Help (PH and GH)
- You get Bonuses between \$20 and \$100 when you PH for the first time
- 4. How to earn 30% of your contribution per month and...
- How to earn 10% Referral Bonuses.

5. How to turn R10,000 into R13,000 after 30 days, R16,900 after the 2nd month and R22,000 after the 3rd month and more...

Dear Friend,

Thank you for downloading your free Step-By-Step Guide.

Before I take you by the hand and show you exactly how to how to do the above, I would like to briefly give you some background information about MMM.

## So, what is MMM and How it Works?

MMM or Triple MMM stand for **Mavrodi Mondial Moneybox**. Sergei Mavrodi is the founder of the MMM system. It was established in 2011 here in South Africa. It is now in 107 countries. It has more than 138 million participants around the world.

MMM is a technical basic program, which helps millions of participants worldwide to find those who NEED help, and those who are ready to **Provide Help** for FREE.

It is not a bank, it does not collect money (There is no central bank account to deposit all the money into), it is not an Online Business, a High Yield Investment Program (HYIP) or Multi Level Marketing (MLM) program.

It is not a Business Opportunity, there is no physical product to buy and sell at a higher price to make profit. It is not even an Affiliate Program. It is a bit like trading in that you buy Mavro (see definition of Mavro below), then sell your Mavros when they have accrued.

**Example:** if you buy Mavros for R10,000 you will make R13,000 1<sup>st</sup> month, R16,900 2<sup>nd</sup> month, R22,000 3<sup>rd</sup> month and so forth (Use the calculator below to see how this works). You can sell your Mavros at any time when you want. Another member will buy those Marvos from you just like you bought them from someone else, see how to do all of this step-by-step below.

In essence, MMM is a community where people help each other.

In my personal view, it is more like an **Online Stokvel**.

## Who is MMM for?

MMM is for ordinary, kind people, selflessly helping each other.

It's for loyal and genuine people. It is basically for everyone who do not mind providing help to others and get help themselves when they need it.

## What are the Pros and Cons of MMM?

#### Pros:

- Free to register and the minimum contribution is only R100
- Earn 30% Per Month
- No selling There are no products/services to sell
- No recruiting is required (it is optional)
- You can withdraw your money any time you want It's called Get Help (GH)

#### Cons:

- There no guarantees and promises.
- There are no securities.
- Apparently you can lose all your money!

## How Does It Work?

The first step is to **<u>REGISTER</u>** and become a member (Free to Register), see Step-By-Step below. Once you have registered and completed all the steps below, you will have to **Provide Help**, **i.e Buy Mavros**. Once you have provided help, your contribution will grow by 30% monthly.

Use the calculator to get an idea of how much you can make monthly based on how much you contributed, plus **Referral Bonuses**. You get Referral Bonuses if you refer other people to the system, but it's optional. Your Mavros will still grow by 30% Per Month even without referring people

## Click the image below to use the Calculator:

| CAL            | CULAT(          |            | HAPPI<br>alculat | NESS<br>e term a | ND DEPOS      | CALCULATOR<br>RUCTURES        |            |            |                    | ML          | ISIC ON            |
|----------------|-----------------|------------|------------------|------------------|---------------|-------------------------------|------------|------------|--------------------|-------------|--------------------|
| Point          | amount          | t of depo  | osit:            | <b>10 00</b>     | 0 ZA          | √R →<br>25000 101             | 0000       |            |                    |             |                    |
| 13.0 ;         | ≝ <b>16,9</b> ≝ | ቌ 22,0 ይ   | ta 28,6 %        | ± 37,1 ₩         | <b>48,3</b> ∰ | 62,7 <sup>蹑<sup>1</sup></sup> | 81,6 5     | 106 5      | 138 蹑              | 179 5 7     | 233 5%             |
| <br>1<br>молтн | 2<br>MONTH      | 3<br>MONTH | 4<br>MONTH       | 5<br>MONTH       | 6<br>MONTH    | 7<br>MONTH                    | 8<br>MONTH | 9<br>MONTH | <b>10</b><br>MONTH | 11<br>MONTH | <b>12</b><br>MONTH |

When you are happy with the amount of money you have made and want to withdraw all or some of your money, you will simply login to your Personal Office and click the **Get Help** button, follow the steps below to sell your Mavros. Someone will be will be allocated to you to deposit the amount of money you requested from the system. This is done by the system, all you have to do is request the amount of money you want to withdraw, the system will forward your banking details to one of the members and that member will deposit the money into your bank account. You will then login to your Personal Office and indicate that you have received all the money you requested by clicking a few buttons, see steps below.

Do not worry if this information does not make complete sense yet, just follow the steps below. You will understand everything as you go along. The entire process is actually very simple.

## How To Register in MMM

- 1. Click Here
- 2. Click the **REGISTRATION** button (Top Right)
- 3. Type your Name, E-Mail, Mobile Number, Create Password, Confirm Password
- 4. Type **musad** in the Invite box (if it is not already there). This is my unique identifier.
- 5. Do not worry about the Guider's E-Mail and Guider's Phone Number. Just leave those boxes blank.
- 6. Type the Picture Code
- 7. Read the WARNING and tick the little box that says you have read the warning
- 8. Finally click the **REGISTER IN MMM** button.

#### See screen captures below to make sure you are on the right track.

|                                                                                      |                                                                  |                                  |                                | DECISTONTI |
|--------------------------------------------------------------------------------------|------------------------------------------------------------------|----------------------------------|--------------------------------|------------|
| LEGALITY HOW TO BEGIN TO                                                             | PARTICIPATE AND EARN 30% PER MONTH?                              |                                  | MOBILE SITE MOBILE APPLICATION | REGISTRATI |
| -RICA Name *:                                                                        |                                                                  |                                  |                                |            |
| VCIAL (a nickname is possible)                                                       |                                                                  |                                  |                                | 4          |
| E-mail *:                                                                            |                                                                  |                                  |                                |            |
| (for example: example@gmail.com                                                      | v                                                                |                                  |                                |            |
| Mobile phone number *:                                                               |                                                                  |                                  |                                |            |
| (for example, +27991234567)                                                          |                                                                  |                                  |                                |            |
| Password*:                                                                           |                                                                  |                                  |                                |            |
| (enter your password)                                                                |                                                                  |                                  |                                |            |
| Confirm Password* :                                                                  |                                                                  |                                  |                                |            |
| (re-enter your password)                                                             |                                                                  |                                  |                                |            |
| h-Africa                                                                             | musad                                                            |                                  |                                |            |
| (ATTENTIONI If you were invited by<br>should specify here the e-mail add<br>account) | rother participant, you clear<br>ress of his/her                 |                                  |                                |            |
| Your Guider's E-mail:                                                                |                                                                  |                                  |                                |            |
| TOR (It is required if you have already )                                            | had a guider or you                                              |                                  |                                |            |
| ESS nave chosen one from the list bein<br>leave this field empty)                    | w. Utherwise you may                                             |                                  |                                |            |
| Your Guider's Phone Numbe                                                            | 12                                                               |                                  |                                |            |
| (It is required if you have already)                                                 | had a guider or you                                              |                                  |                                |            |
| have chosen one from the list belo<br>leave this field empty)                        | w. Otherwise you can                                             |                                  |                                |            |
| How did you learn about us                                                           | ? from friends                                                   | •                                |                                |            |
| D'anna an ta ta                                                                      |                                                                  |                                  |                                |            |
| Enter the code from the picture                                                      |                                                                  |                                  |                                |            |
|                                                                                      | Sec. Warder                                                      |                                  |                                |            |
|                                                                                      | ROGGA                                                            |                                  |                                |            |
|                                                                                      |                                                                  |                                  |                                |            |
|                                                                                      |                                                                  |                                  |                                |            |
|                                                                                      | refresh                                                          |                                  |                                |            |
|                                                                                      |                                                                  |                                  |                                |            |
|                                                                                      | ~                                                                |                                  |                                |            |
|                                                                                      | Having read the <u>WARNING</u> , I an                            | n well aware fully of the risks. |                                |            |
|                                                                                      | <ul> <li>Being in sound mind, I have decides<br/>MMM.</li> </ul> | a to become a member of          |                                |            |
|                                                                                      |                                                                  |                                  |                                |            |
|                                                                                      |                                                                  |                                  |                                |            |

### The next step is to confirm your cell phone number and email address.

To do so,

- 1. Login to your Personal Office (If you are not already logged in)
- 2. Click on My Page, you might need to click My Page again from the down menu.
- 3. Click the **plus sign (+)** to expand the **General Information** and confirm your cell number and email address, **Save**.
- 4. It might take some time before you could receive your confirmation codes. So be patient. But you can still **Provide Help** even if you have not confirmed your contact details yet.
- 5. Then fill out as much information as you like, but it's not compulsory to fill in everything.

| MM          | 🖾 Dashboard 🚇 Participants - 🔹 My Page - 💓 Mawo 🐻 Accounts                                            | ß         | 🕶 0 🖉 Support 😗 Information 👻 🚮 Logout |  |  |
|-------------|----------------------------------------------------------------------------------------------------|-----------|----------------------------------------|--|--|
| My Page     |                                                                                                    | Your Data |                                        |  |  |
| General in  | formation (double mouse click on the name, than enter the data and then "Save" down in the left side) | 🥒 Settin  | gs                                     |  |  |
| A Contacts  |                                                                                                    | Time zor  | (UTC) Western Europe Time              |  |  |
| Skype       |                                                                                                    | Languag   |                                        |  |  |
| Yahool Me   | senger                                                                                                | Languay   | e English                              |  |  |
| Web-site    |                                                                                                    | Currency  | South African Rand(ZAR)                |  |  |
| Facebook    |                                                                                                    | Rec       | eive e-mails from the System           |  |  |
| Twitter     |                                                                                                    |           | d avtanded PMP massages                |  |  |
| Personal i  | nformation                                                                                            | e sen     | Senu extenueu SMS messages             |  |  |
| Information |                                                                                                    | Sho       | w nickname instead of full name        |  |  |
| Our Contac  | S .                                                                                                   | Sho       | w E-mail in public profile             |  |  |
| = 1K+ guide | r / Your direct guider                                                                                |           |                                        |  |  |
| First name  |                                                                                                    | U Hide    | Mobile in Orders                       |  |  |
| Status      |                                                                                                    |           | Save                                   |  |  |
| Email       |                                                                                                    |           | <b>A</b>                               |  |  |
| Cell numbe  | r · · · · · · · · · · · · · · · · · · ·                                                               |           |                                        |  |  |
| 😑 1K+ guide | r / Your guider's guider.                                                                             |           | 11                                     |  |  |
| First name  |                                                                                                    |           |                                        |  |  |
| Status      |                                                                                                    | 🖉 🖉 Guide | r                                      |  |  |
| Email       |                                                                                                    | Referr    | er                                     |  |  |
| Cell numbe  | r                                                                                                    | / My mo   | bile devices                           |  |  |
|             |                                                                                                    | p         |                                        |  |  |
|             |                                                                                                    | 🖉 🥒 Other |                                        |  |  |

### How To Add Your Banking Details.

- 1. To add your banking details, login to your Personal Office, click on Accounts, click the Add button.
- 2. Add Account Name. e.g Savings Account,

- 3. In the **BIC** box type your bank's **Branch Code**, enter your **Bank Name** e.g Capitek.
- 4. In the **Beneficiary Name** box type your name.
- 5. Type your **Account Number**
- 6. In the **Reference/Additional** Info box, enter your name again.
- 7. Enter your **Branch Code** again in the Branch Code box.
- 8. Carefully read all the information bellow the branch code box.
- 9. Finally click the **Save** button.

| MM                | 🖄 Dashboard  | 🔏 Participants 👻 🔱 | My Page 👻 💓 Mavro | 🐻 Accounts         | ĺ              |         |                                                                   | 🔀 ▼ 0                                                        | 🖉 Support 😗 Infe                             | ormation - 🚪 Logout                                         |
|-------------------|--------------|--------------------|-------------------|--------------------|----------------|---------|-------------------------------------------------------------------|--------------------------------------------------------------|----------------------------------------------|-------------------------------------------------------------|
| Personal accounts |              |                    |                   |                    |                |         | Add an account                                                    |                                                              |                                              |                                                             |
| 🕀 Add 🖌 Ed        | lit 📼 Delete |                    |                   |                    |                |         | Account Name                                                      |                                                              | 2                                            | Λ                                                           |
| □ Λ               | First name   | Currency code      | Bank              | Card/Account Numbe | Account Holder | Details | Bank Identifier Code (BIC)                                        |                                                              |                                              |                                                             |
| i                 |              |                    |                   |                    |                |         | Bank name                                                         |                                                              |                                              |                                                             |
|                   |              |                    |                   |                    |                |         | Beneficiary Name                                                  |                                                              |                                              | K                                                           |
|                   |              |                    |                   |                    |                |         | Account number                                                    |                                                              |                                              | $\sim$ 1                                                    |
|                   |              |                    |                   |                    |                |         | Reference/Additional info                                         |                                                              |                                              |                                                             |
|                   |              |                    |                   |                    |                |         | Branch Code/Country                                               |                                                              |                                              | N                                                           |
|                   |              |                    |                   |                    |                |         | Never mention MMM in ba                                           | ink transactions! The purpose o                              | if the transaction can be a                  | gift or a donation.                                         |
|                   |              |                    |                   |                    |                |         | For adding a Bitcoin wallet, please or                            | nly use 3 letters BTC as a 'Ba<br>please use the bank name o | ank Identifier Code (BIC)'<br>or SWIFT code. | . For adding a bank account,                                |
|                   |              |                    |                   |                    |                |         | VERY IMPORTANT! If your bank account                              | unt in Lesotho's, Namibia's or 9<br>'Branch code/Country     | Swaziland's bank, you ne<br>/' block!        | ed to specify the country in the                            |
|                   |              |                    |                   |                    |                |         | ATTENTION! You are only allow<br>wallet. Otherwise you will be pe | wed to add the details of<br>enalized. Please read the       | your own bank acco<br>RECOMMENDATION         | ount or your own bitcoin<br><u>NS</u> for more information. |
|                   |              |                    |                   |                    |                |         | Sender may be                                                     | required to write his/her first an                           | d last name as a referenc                    | e code.                                                     |
|                   |              |                    |                   |                    |                |         | 🞇 Cancel 🛛 🗸 Save                                                 |                                                              |                                              |                                                             |

After successfully completing the above steps, you will be ready to indicate how much you want to contribute. In other words you will be ready to **Provide Help**.

### **How To Provide Help**

1. To Provide Help i.e to make a contribution, login to your Personal Office and click the **Dashboard** button.

2. Click **Provide Help** button, click the little checkbox to indicate that you have read the warning, click **Next**,

| and request                                                                                                    |
|----------------------------------------------------------------------------------------------------|
| I read the <u>THE WARNING</u> , and I fully understand all the risks. I make decision to participate in MMM, being of<br>sound mind and memory. |
|                                                                                                    |
|                                                                                                    |
|                                                                                                    |
|                                                                                                    |

3. Make sure the **South African** currency is selected in the currency box, click the **Other Bank** button, click **Next**,

| 🔚 Add request                                                                                    |
|--------------------------------------------------------------------------------------------------|
| Currency You want to provide assistance in                                                       |
| South African Rand(ZAR)                                                                          |
| Specify currency, which you are ready to work in the system                                      |
| Select Bitcoin for transferring the assistance to other participants                             |
| O BitCoin                                                                                        |
| Other bank                                                                                       |
| OBitCoin                                                                                         |
| Other bank                                                                                       |
|                                                                                                  |
|                                                                                                  |
|                                                                                                  |
| If you could not find your bank in the list provided, please, chose "other bank" at the list top |
|                                                                                                  |
| Cancel Vext>>                                                                                    |
|                                                                                                  |

You can select **BitCoins** if know what you are doing.

4. Enter the **Deposit Amount** you want to contribute, e.g 1000, click **Select**,

| 🗖 Add request                                                                                                    |
|----------------------------------------------------------------------------------------------------|
| Deposit amount                                                                                                    |
| 1000 ZAR: South African Rand Select                                                                                                    |
| Amount has to be multiple 100                                                                                                    |
|                                                                                                    |
| 0 Current, growth of 30% per month Mavro-ZAR V Read about MAVRO here.                                                                                                    |
|                                                                                                    |
| Get bonus 20\$, 50\$ or 100\$                                                                                                    |
|                                                                                                    |
| A \$20 bonus will be charged only for a contribution from \$50-499. (If you withdraw your money earlier than 2 weeks, the bonus will be canceled)                                                                                                |
| sou bonus will be charged only for a contribution from \$500-2999. (If you withdraw your money earlier than 30 days, the bonus will be canceled) \$100 bonus will be charged only for a \$3000 contribution. (If you withdraw your money earlier |
| than 30 days, the bonus will be canceled)                                                                                                    |
|                                                                                                    |
| Cancel V Next >>                                                                                                    |
|                                                                                                    |
|                                                                                                    |
|                                                                                                    |
|                                                                                                    |

6. Enter the same amount you entered above in the Leftover Contribution box, click the Get Bonuses button , click Next,

| add request                                                                                                    |
|----------------------------------------------------------------------------------------------------|
| Deposit amount                                                                                                    |
| 1000 ZAR: South African Rand                                                                                                    |
| Amount has to be multiple 100                                                                                                    |
| Leftover distribution:0                                                                                                    |
| 1000 Current, growth of 30% per month Mavro-ZAR Read about MAVRO here.                                                                                                    |
|                                                                                                    |
| Get bonus 20\$, 50\$ or 100\$                                                                                                    |
|                                                                                                    |
| A \$20 bonus will be charged only for a contribution from \$50–499. (If you withdraw your money<br>earlier than 2 weeks, the bonus will be canceled)<br>\$50 bonus will be charged only for a contribution from \$500–2999. (If you withdraw your<br>money earlier than 30 days, the bonus will be canceled)<br>\$100 bonus will be charged only for a \$3000 contribution. (If you withdraw your money earlier |
| than 30 days, the bonus will be canceled)                                                                                                    |
| Get << Back Cancel V Next >>                                                                                                    |
|                                                                                                    |
|                                                                                                    |
|                                                                                                    |
|                                                                                                    |
|                                                                                                    |

7. Type the code in the code box to confirm. Click Next

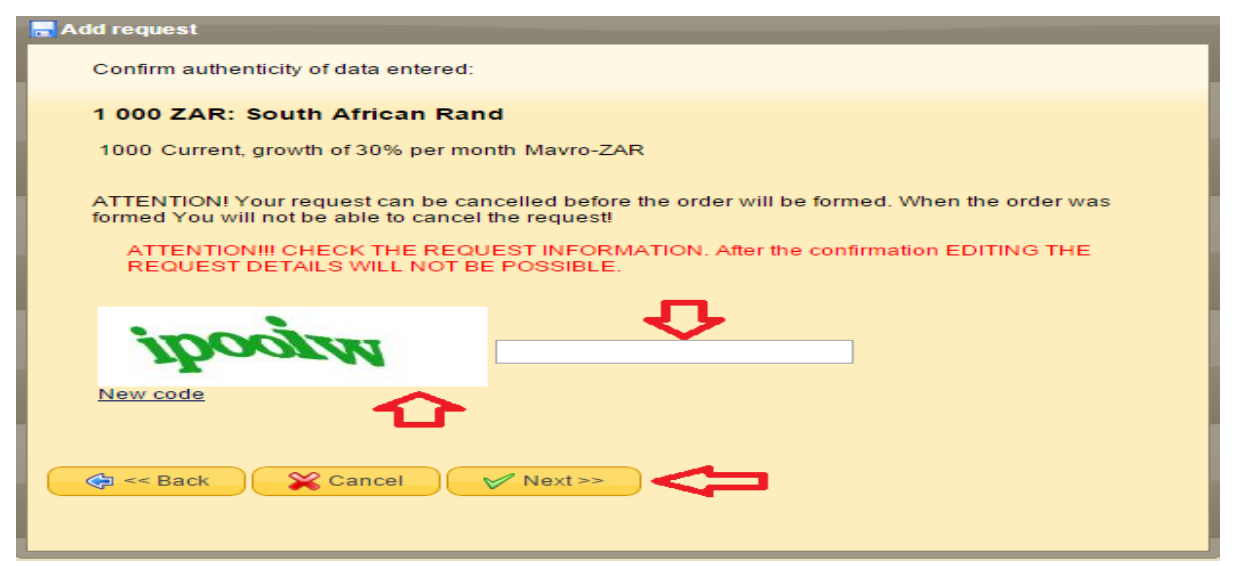

After completing all the necessary steps as shown above, you will wait for your order i.e you will wait for the system to show you the banking details of someone who wants to withdraw their money from the system, in other words someone who need help, someone who is selling their Mavros.

You will contact this person, to make sure they are real people. Tell them that you are going to deposit how much into their bank account. Confirm all the details with them. Once you have deposited the money into their bank account, they must login to their Personal Office and click a few buttons to confirm the receipt of the money.

## How To Confirm and Upload Proof Of Payment?

After you have Provided Help, you need to indicate that you have completed all the steps of providing help by confirming and uploading your proof of payment. To do this follow the steps below:

- 1. Login to your Personal Office
- 2. Click the **Details** button of the recipient you provided help to.

|                         | You have to make pa<br>Z27996671112) | yment (Reque                                 | st to provide help | For execution remains:<br>36 hour. | Messages: 0 |
|-------------------------|--------------------------------------|----------------------------------------------|--------------------|------------------------------------|-------------|
| Number:<br>R26462442376 | Date of creating:<br>2016-02-12      | You<br><sub>Other</sub> ><br><sub>bank</sub> | 500 ZAR            | > i t<br>Other bank                |             |

3. Scroll down and click the "I completed this payment" button.

| Deta | iled order info                   | rmation                                |                                                                                                    |      |  |
|------|-----------------------------------|----------------------------------------|----------------------------------------------------------------------------------------------------|------|--|
|      | 2) IN CASE                        | ORDER WAS                              | IN APPROPRIATE FIELD.<br>NOT COMPLETED ON 14:27 08.12.2015, YOUR ACCOUNT WILL BE BLOCKED AND YOU WILL NOT BE ABLE TO                                                                       | •    |  |
|      | USE THE S                         | TSTEW. TOUR                            | ORDER WOULD BE GIVEN (redirected) TO ANOTHER PARTICIPANT.                                                                                                    |      |  |
|      |                                   | *>>>                                   | I consent to make payment                                                                                                    |      |  |
|      |                                   | •                                      | I completed this payment                                                                                                    |      |  |
|      |                                   | ی 🗢                                    | <u>I refuse to make money transfer</u><br>Don't be afraid to push the link. There will be an intermediate<br>page, where you will be asked about the reason. And it might<br>be important) |      |  |
|      | P.S. In case if<br>10 days of the | f the request ca<br>e filing of your a | me not for the full amount indicated in the application. Do not worry! Requests for remaining sum will be received within application. :-))                                                |      |  |
|      |                                   |                                        | <b>×</b> •                                                                                                    | lose |  |

4. Enter the date of the transfer and click Browse, locate the proof of payment that you saved after transferring the money or a scanned receipt you got from the bank. Note the acceptable file formats are JPG, PNG, GIF (Maximum size 2MB). But you can also upload a PDF file. Click Next.

| Enter the date of the transfer                               |                                           |  |
|--------------------------------------------------------------|-------------------------------------------|--|
| 14.02.2016                                                   |                                           |  |
|                                                              |                                           |  |
| Attach images (scans, screen-shots) confirm                  | ng Enter transaction comments (optional): |  |
|                                                              |                                           |  |
| Browse file                                                  |                                           |  |
| Documents addition is desired, but not                       |                                           |  |
| required.                                                    |                                           |  |
| Acceptable file formats are JPG, PNG,<br>GIF (maximum 2 Mb). |                                           |  |
|                                                              |                                           |  |

The rest of the steps should be self-explanatory after this step.

## What Is Mavro?

Mavro is MMM's currency. Countries use different currencies like Rands, Dollars, Pounds ect.

Food For Thought: "Successful People Do What Unsuccessful People Won't". Dare To Dream Big ! Important Links: Join Here | WhatsApp: 072 1714 626 | Testimonials | Ideology | Facebook Page | To check your Mavro Balance, i.e to check how much you have and How much is Available for Withdrawal:

- 1. Login to your Personal Office
- 2. Click the Mavro button

|                          | Dashboard 🛛 🧟 Partic | ipants 🗸 💍 My Page 👻 🅅 | Mavro 👜 Accounts |
|--------------------------|----------------------|------------------------|------------------|
| Mavro                    |                      |                        | T.               |
| 🝞 Transaction 🛛 📳 Availa | able for withdrawal  | Û                      |                  |
| ID                       | Туре                 | Date of creating       | Release date     |

## How To Get Help?

- 1. Login to your Personal Office (if not already logged in)
- 2. Click the Get Help button

| Ge       | t Help |  |
|----------|--------|--|
| "Sell" I | Mavro  |  |

3. Select Bank Account, click Next

| Request to sell Mavro                                            |                    |
|------------------------------------------------------------------|--------------------|
| Select, where exactly you want to have funds from the sale of Ma | wro transferred to |
| Select Bank Account or Card registered earlier                   |                    |
| Add new bank account or card                                     |                    |
| Cancel Vext >>                                                   |                    |

4. Select existing bank card or account, click Next

| Request to sell Mavro                 |
|---------------------------------------|
| Select existing bank card or account. |
|                                       |
|                                       |
|                                       |
| 🖙 << Back 🛛 🛠 Cancel 🖌 Next >>        |
|                                       |
|                                       |

5. Enter amounts to be withdrawn from each of your Mavro accounts, click Next

| equest to sell Mavro                                                                                                  |                    |          |   |                    |
|----------------------------------------------------------------------------------------------------|--------------------|----------|---|--------------------|
| Enter amounts to be withdrawn from each of y                                                                          | our Mavro-accounts |          |   |                    |
| Withdrawal currency: South African Rand<br>Acceptable frequency of withdrawal: 100<br>Maximum tto withdraw: 10 819,46 |                    | _        | - |                    |
| MAVRO purses (available)                                                                                              | South African Rand | ৾৾৻      |   |                    |
| Current, growth of 30% per month (Mavro-ZAR)                                                                          | 4 817,24           | all >    | 0 | South African Rand |
| 30% (Mavro-USD)                                                                                                    | 569,79             | all >    | 0 | South African Rand |
| Current, growth of 30% per month (Mavro-ZAR)                                                                          | 5 432,43           | all >    | 0 | South African Rand |
| Leftover account                                                                                                    |                    | 0.000000 |   |                    |
| Total withdrawal amount                                                                                               |                    | 0        |   | South African Rand |
| 🚓 << Back 🛛 🏹 Cancel 📝 Next >                                                                                         |                    |          |   |                    |

6. Confirm contents of your request for sale of Mavro, click Next and OK. Go back to your Dashboard to see details. Your money should be in your bank account between 24 hours and 72 hours.

| n Request to sell Mavro                                                                                                    |
|----------------------------------------------------------------------------------------------------|
| Confirm contents of your request for sale of Mavro                                                                                                    |
| To account:                                                                                                    |
| Name:<br>Account number:<br>Bank name:<br>(BIC) IFSC Code:                                                                                                    |
| Additional info:<br>The purpose of the transaction: Donation.<br>Total amount of: 10 800 (remains in account balance: 19.46 )                                                                                                    |
| Attention, if you are a guider and want to place request for your participant, be aware that SMS-code is valid only for 10 minutes and will come only to<br>participant's phone number. That means you will have to contact the participant to find out the SMS-code. Choose time to place the requst so you are able<br>to call and reach the participant. If the present moment of time is not convenient for the participant click CANCEL. |
| "Don't forget to share your happiness with other system participants after receiving help and send us an appropriate letter (preferably with a video!)) to<br>winletters24@gmail.com and we will put it on the web-page MUTUAL HELP.".                                                                                                    |
| Cancel Vext >> Attention X                                                                                                    |
| Your request was added. Please wait for it to be processed.                                                                                                    |
| 2015-12-10 Other bank     Confirm     Confirm     Request to provide help       215782100096                                                                                                    |

Again, this might not make complete sense now, but once you go through the entire process, you will be amazed how easy this process is.

Little Advise: Start small, be comfortable with how the system works, then you can put more money once you know that this system works.

It takes anywhere between one to four weeks to get your order. But you must login to your Personal Office every day to make sure you do not miss your order because they can send it to your Personal Office any time of the day or night. If you miss the allocated time to provide help, your account will be blocked and you will have to ask them to unblock you. The unblocking process can be a long and frustrating one.

Note: If there is no activity on your account for about four weeks or so, i.e you just create an account and do nothing, your account will be blocked.

I do not want your account to be blocked. I do not want you to be frustrated. ᢗ

I hope this information has been informative and helpful. I wish you all the best in everything you do.

If you find yourself stuck somewhere, you can WhatsApp me on: 072 1714 626

Regards

Musa

I know that the introduction is supposed to be done at the beginning, but I will do mine down below. I guess we can call it an outroduction lol...

Why? Because I can Iol... And because I am cool & unique like that !

My name is Musa Dumakude from Durban, South Africa. I have a full time job as an I.T Support Officer for a company. But maybe by the time you read this I would have resigned from by job : )

I am a part time **Internet Entrepreneur** (seriously considering doing this full time soon!), so I know a thing or two about Internet Marketing, Network Marketing, Affiliate Marketing, E-Mail Marketing, List Building, Web Traffic & Conversions and even Multi Level Marketing (MLM).

As of me writing this tutorial, I am also a part time UNISA Student continuing with my ICT Studies. I might invite you to my graduation if you read this before I graduated.

I am a responsible single father, boyfriend, colleague and your friend. I am a down to earth dude who happens to be very shy (Hiding). I was raised by an intelligent, strong single mother who passed away in 2011, may her soul rest in peace indeed.

My ultimate dream is to be **Financially and time Free**. Travel the world with my loved one's and help other people realise their dreams as well.

I had fun creating this Step-By-Step Guide for you and I hope you learn something from it.

Most importantly, I hope you take action on this stuff so that you can see results and write your own testimonial few weeks or months from today.

Can you do me just one favour, if you thought this Step-By-Step Guide was helpful, would you please LIKE and comment on our Facebook Fan Page.

A lot of people ask me if **MMM Really works**. My answer is always a resounding **YES**. But the only way to really find out if it REALLY works is to try it yourself. Start small and scale up if it works for you as well. No amount of <u>Testimonials</u> will guarantee you it works.

Get started today.